If you're having issues with the characters on the website being on top of each other or things looking out of place try this fix.

Open up the internet to the RMC website with the flags as the opening page but do not click on the picture to enter the website.

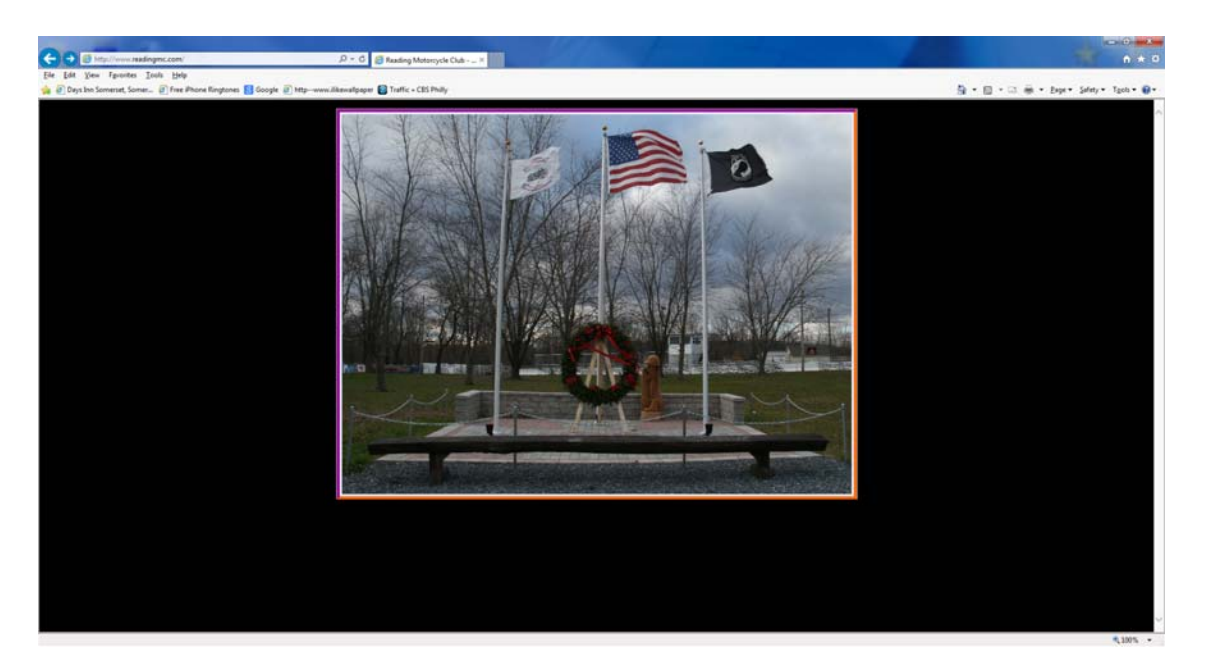

Next, in the upper right corner of the page click on the gear as shown in the picture below.

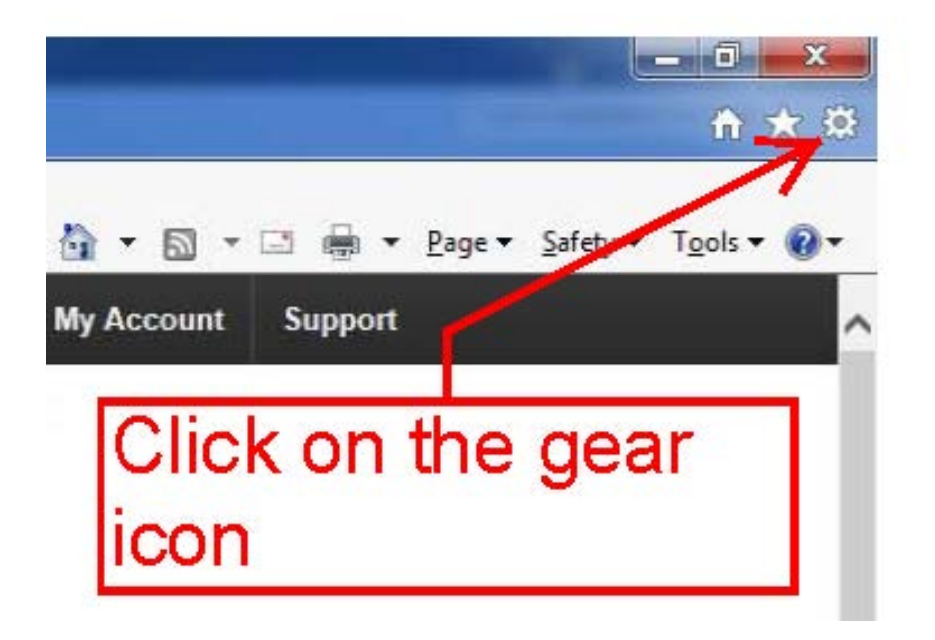

You'll get a pull down box with a number of options. Move your mouse to Compatibility View Settings and click on it.

You'll see a new window pop up on the left side of the screen. It will show readingmc.com in the box under Add this website: and it might be highlighted in blue as shown below.

| Compatibility View Settings                                | ×         |
|------------------------------------------------------------|-----------|
| Change Compatibility View Settings                         |           |
| Add this website:                                          |           |
| readingmc.com                                              | Add       |
| Websites you've added to Compatibility View:               |           |
|                                                            | Remove    |
|                                                            |           |
|                                                            |           |
|                                                            |           |
|                                                            |           |
|                                                            |           |
| Display intrapot sites in Compatibility View               |           |
| Use Microsoft compatibility lists                          |           |
| <u>Use Microsoft compatibility lists</u>                   |           |
| Learn more by reading the <u>Internet Explorer privacy</u> | statement |
|                                                            | Close     |

Click on the Add button on the right side of the window. You'll see readingmc.com move to the larger box under Websites you've added to Compatibility View:

|            | C                                             | Click the Add button     |
|------------|-----------------------------------------------|--------------------------|
|            | Compatibility View Settings                   |                          |
|            | Change Compatibility View Setting             | s                        |
|            | Add this website:                             | <u> </u>                 |
|            |                                               | Add                      |
|            | Websites you've added to Compatibility Vie    | w:                       |
|            | readingmc.com                                 | Remove                   |
| The site a | ddress                                        |                          |
| moves ne   |                                               |                          |
|            | 🔲 Display intranet sites in Compatibility Vie | ew                       |
|            | Use Microsoft compatibility lists             |                          |
|            | Learn more by reading the <u>Internet Exp</u> | plorer privacy statement |
|            |                                               | Close                    |

Be sure both boxes below the large box are checked as shown below.

| Change Compatibility View Settings   Add this website:   Add   Websites you've added to Compatibility View:   readingmc.com   These 2 boxes need to be checked as shown |
|----------------------------------------------------------------------------------------------------|
| Add this website:<br>Add<br>Websites you've added to Compatibility View:<br>readingmc.com<br>These 2 boxes need to<br>be checked as shown                               |
| Add   Websites you've added to Compatibility View:   readingmc.com   These 2 boxes need to be checked as shown                                                          |
| Websites you've added to Compatibility View:   readingmc.com   These 2 boxes need to be checked as shown                                                                |
| readingmc.com   These 2 boxes need to be checked as shown                                                                                                    |
| These 2 boxes need to<br>be checked as shown                                                                                                    |
|                                                                                                    |
| ✓ Display intranet sites in Compatibility View                                                                                                    |
| ✓ Use Microsoft compatibility lists                                                                                                    |
| Learn more by reading the <u>Internet Explorer privacy statement</u>                                                                                                    |

Click close and you'll notice a change in the way the website looks.

you're done

You only need to do this one time, it stays put.